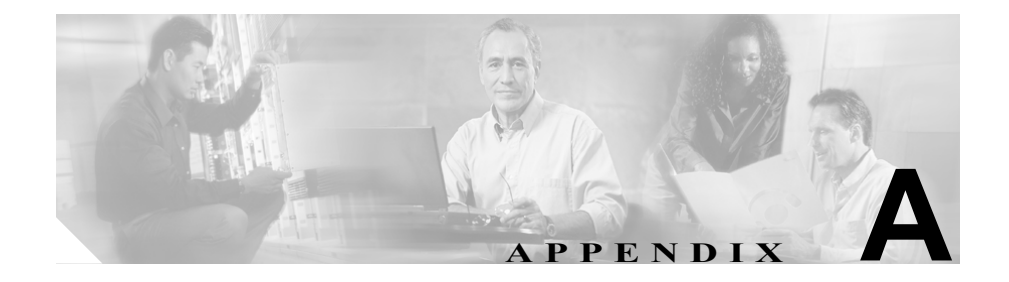

# 機能とサービスの トラブルシューティング

この付録には、Cisco CallManagerの機能およびサービスの一般的な問題を解決するために役立つ情報が含まれています。

- Cisco CallManager エクステンション モビリティのトラブルシューティング (P.A-2)
- Cisco IP Manager Assistant のトラブルシューティング (P.A-9)
- Cisco CallManager AutoAttendant のトラブルシューティング (P.A-33)
- 割り込みのトラブルシューティング (P.A-40)
- 即時転送のトラブルシューティング (P.A-41)
- Cisco WebDialer のトラブルシューティング (P.A-43)
- Cisco CallManager Attendant Console のトラブルシューティング (P.A-47)
- Cisco Call Back のトラブルシューティング (P.A-65)

# Cisco CallManager エクステンション モビリティのトラブ ルシューティング

Cisco CallManager エクステンション モビリティには、管理者用のトラブル シューティング ツールが含まれています。このツールには、Cisco CallManager Serviceability の一部であるパフォーマンス カウンタとアラームが含まれていま す。パフォーマンス カウンタとパフォーマンス アラームの詳細については、 『Cisco CallManager Serviceability システム ガイド』と『Cisco CallManager Serviceability アドミニストレーション ガイド』を参照してください。

次の項で、Cisco CallManager エクステンション モビリティに関する問題のトラ ブルシューティングに役立つ情報を示します。

- Cisco CallManager エクステンション モビリティに関する一般的な問題のト ラブルシューティング (P.A-2)
- Cisco CallManager エクステンション モビリティのエラー メッセージに対す るトラブルシューティング (P.A-4)

# Cisco CallManager エクステンションモビリティに関する一般的な問題の トラブルシューティング

Cisco CallManager エクステンション モビリティで問題が発生した場合は、次の トラブルシューティングのヒントを実行してください。

レッグは、Cisco エクステンション モビリティ サービスと Cisco エクステンション モビリティアプリケーションの両方に対して作成されます。次の場所でトレース ファイルを検索します。

C:\ProgramFiles\Cisco\Trace\EM\<xxx>.txt

ここで、<xxx>は Cisco エクステンション モビリティ サービスまたは Cisco エクステンション モビリティ アプリケーションの名前です。

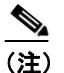

このロケーションはデフォルト ログ ファイルを指定します。トレース ファイルは、作成した任意のディレクトリに送信できます。

- Cisco CallManager エクステンション モビリティトレースディレクトリを設定し、次の順に選択してデバッグトレースを有効にします。
  - Cisco CallManager Administration > Application > Serviceability > Trace
     > Configuration
  - Web ページの左側のペインから Host Server を選択し、Configured Services のドロップダウン メニューから Cisco Extension Mobility を選 択します。
- エクステンション モビリティ サービスの正しい URL が入力されていることを確認します。URL は大文字と小文字を区別します。
   P.1-30の「Cisco CallManager エクステンション モビリティ サービスの追加」を参照してください。
- P.1-22の「Cisco CallManager エクステンションモビリティの設定」のすべての設定手順を正しく実行したかどうかをチェックします。
- Cisco CallManager エクステンション モビリティ ユーザの認証で問題が発生 した場合は、ユーザページを開き、PIN を確認します。

まだ問題が解決しない場合は、表 A-1 のトラブルシューティング ソリューショ ンを使用します。

## 表 A-1 Cisco CallManager エクステンション モビリティのトラブルシューティング

| 不具合の内容                                        | 推到       | そ処置                                                                                                    |
|-----------------------------------------------|----------|----------------------------------------------------------------------------------------------------|
| ユーザがログアウトして、電<br>話機をデフォルトのデバイ<br>ス プロファイルに戻した | 1.       | エンタープライズ パラメータをチェックして、Synchronization<br>Between Auto Device Profile and Phone Configuration が <b>True</b> に設定さ<br>れていることを確認します。 |
| 後、電話サービスが利用でき<br>ない。                          | 2.       | 電話機を Cisco エクステンション モビリティ サービスに登録します。                                                                                            |
| ログインしたが、電話サービ<br>スが利用できない。                    | この<br>連付 | )問題は、ユーザ プロファイルが電話機でロードされたときに、関<br>けけられたサービスがなかったために発生します。                                                                       |
|                                               | 次の       | )手順を実行します。                                                                                                    |
|                                               | 1.       | Cisco エクステンション モビリティ サービスを利用できるように、<br>ユーザ プロファイルを変更します。                                                                         |
|                                               | 2.       | Cisco エクステンション モビリティを利用できるように、ログイン<br>した電話機の設定を変更します。電話機を更新すると、電話サービ<br>スにアクセスできるようになります。                                        |

Cisco CallManager エクステンション モビリティのトラブルシューティング

## 表 A-1 Cisco CallManager エクステンション モビリティのトラブルシューティング(続き)

| 不具合の内容                                         | 推奨処置                                                                                                    |
|------------------------------------------------|----------------------------------------------------------------------------------------------------|
| ログインまたはログアウト<br>を実行した後、電話機が再起<br>動されずにリセットされる。 | ロケールを変更すると、リセットされることがあります。<br>ログインユーザまたはプロファイルに関連付けられたユーザロケール<br>がロケールまたはデバイスと異なる場合、正常にログインした後、電<br>話機は再起動後にリセットされます。これは、電話機の設定ファイル<br>が再構築されるためです。 |

# Cisco CallManager エクステンション モビリティのエラー メッセージに 対するトラブルシューティング

表 A-2 の情報を使用して、Cisco CallManager エクステンション モビリティを使 用しているときに、電話機に表示されるエラー コードとエラー メッセージのト ラブルシューティングを行います。

| エラー コードまたは<br>エラー メッセージ | 推奨処置                                                                                               |
|-------------------------|----------------------------------------------------------------------------------------------------|
| 0                       | Cisco CallManager エクステンション モビリティ用に設定された電話機にログ<br>インする際、ユーザ ID と PIN を入力したときに、「0」が表示されます。           |
|                         | Cisco CallManager サービスが、すべて実行されていることを確認してください。                                                     |
| 2, 3                    | Services ボタンを押したときに、「2」または「3」が表示されます。                                                              |
|                         | 次に示す Cisco CallManager エクステンション モビリティのレジストリ エン<br>トリをチェックしてください。                                   |
|                         | HKEY_LOCAL_MACHINE\SOFTWARE\Cisco Systems Inc.\<br>Directory Configuration\AppUsers\CCMSysUser     |
|                         | 「Password」のエントリが存在することと、「UserID」が「CCMSysUser」であ<br>ることを確認してください。これらのエントリがない場合は、インストール<br>に問題があります。 |

| エラー コードまたは<br>エラー メッセージ | 推奨処置                                                                                                    |
|-------------------------|----------------------------------------------------------------------------------------------------|
| 6                       | Cisco CallManager エクステンション モビリティ用に設定された電話機にログ<br>インする際、ユーザ ID と PIN を入力したときに、「6」が表示されます。                                               |
|                         | このエラーは、サービスがユーザを認証していない場合に発生します。                                                                                                    |
|                         | バーチャル ディレクトリに問題があります。バーチャル ディレクトリのログ<br>イン パスワードが正しいことを確認してください。                                                                       |
| 9                       | Cisco CallManager エクステンション モビリティ用に設定された電話機にログ<br>インする際、ユーザ ID と PIN を入力したときに、「9」が表示されます。                                               |
|                         | LDAP ディレクトリに問題があります。DirUser.jar ファイルが存在するかどう<br>かをチェックしてください。                                                                          |
| 6, 12                   | Cisco CallManager エクステンション モビリティ用に設定された電話機にログ<br>インする際、ユーザ ID と PIN を入力したときに、「6」または「12」が表示さ<br>れます。                                    |
|                         | デバイス プロファイルがユーザに関連付けられていることを確認してくださ<br>い。P.1-45 の「Cisco CallManager エクステンション モビリティへの Cisco IP<br>Phone の登録」を参照してください。                  |
| 100                     | Services ボタンを押したときに、「100」が表示されます。                                                                                                    |
|                         | Cisco エクステンション モビリティ サービスの URL に、最後のパラメータ<br>(下の例で、 <b>太字</b> で示された部分) がありません。                                                         |
|                         | http:// <ipaddressofcallmanager>/emapp/EMAppServlet<br/>?device=#DEVICENAME#</ipaddressofcallmanager>                                  |
|                         | <ipaddressofcallmanager>は、Cisco CallManager エクステンション モビリティ<br/>がインストールされている Cisco CallManager サーバの IP アドレスです。</ipaddressofcallmanager> |
|                         | URL は記述されているとおり正確に入力してください。URL は大文字と小文<br>字が区別されます。P.1-30の「Cisco CallManager エクステンション モビリティ<br>サービスの追加」を参照してください。                      |

| エラー コードまたは<br>エラー メッセージ | 推奨処置                                                                                                    |
|-------------------------|----------------------------------------------------------------------------------------------------|
| 101                     | Cisco CallManager エクステンション モビリティ用に設定された電話機にログ<br>インする際、ユーザ ID と PIN を入力すると、「101」が表示されます。                                                                          |
|                         | Cisco CallManager パブリッシャの IP アドレスが変更された可能性があります。次の手順を実行します。                                                                                                    |
|                         | <b>1.</b> DC Directory (DCD) Administration で、Cisco.com > CCN > systemProfiles を<br>開きます。                                                                         |
|                         | 2. Hoteling Profile を選択します。                                                                                                    |
|                         | 3. URL フィールドの IP アドレスが、Cisco CallManager パブリッシャの IP アドレスであることを確認します。                                                                                              |
| HTTP error              | Services ボタンを押した後でこのエラー メッセージが表示された場合は、電話<br>機のロード エラーが発生しています。                                                                                                   |
|                         | この問題を解決するには、Cisco.com から最新の電話機のロードを適用して、<br>電話機をリセットします。                                                                                                    |
| Invalid host            | Services ボタンを押したときに、電話機に「Invalid host」メッセージ、または<br>ブランク画面が表示されます。                                                                                                 |
|                         | <ol> <li>エンタープライズ パラメータの Services URL エントリが正しいかどうか<br/>をチェックしてください。P.1-30の「Cisco CallManager エクステンション<br/>モビリティ サービスの追加」を参照してください。</li> </ol>                     |
|                         | 2. それでも問題が解決されない場合は、電話機をリセットします。                                                                                                    |
| No services configured  | Services ボタンを押したときに、「No services configured」が表示されます。                                                                                                    |
|                         | その電話機の Cisco エクステンション モビリティ サービスが登録されてい<br>て、ユーザ デバイス プロファイルが選択されていることをチェックしてくだ<br>さい。P.1-45 の「Cisco CallManager エクステンション モビリティへの Cisco IP<br>Phone の登録」を参照してください |
|                         |                                                                                                    |

| エラー コードまたは          |                                                                                                    |
|---------------------|----------------------------------------------------------------------------------------------------|
| エラー メッセージ           | 推奨処置                                                                                                    |
| ヨウキュウチュウ            | Services ボタンを押して Cisco Extension Mobility Service を選択すると、「ヨウキュウチュウ」が表示されます。                                                                                                    |
|                     | Cisco Tomcat Service (Cisco CallManager エクステンション モビリティがロー<br>ドされた Cisco CallManager サーバ上) が起動していて、実行中であることを<br>チェックしてください。電話機のユーザ ロケールが Japanese_Japan に設定さ<br>れている場合、CallBack ソフトキーは [オリカエシ] ソフトキーになります。 |
| ニンショウエラー            | ユーザ ID と PIN を入力すると、「ヨウキュウチュウ …」が表示されます。                                                                                                    |
|                     | ユーザ ID と PIN を入力したかどうかをチェックしてください。また、入力したユーザ ID と PIN が正しいかどうかをシステム管理者に確認してください。                                                                                                    |
|                     | Active Directory フラクインを使用している場合は、User Base の Sub-OO の下ではなく、User Base のすぐ下にユーザが表示されていることを確認してください。                                                                                                    |
| デバイスカラログイ<br>ンデキマセン | Cisco CallManager エクステンション モビリティ用に設定された電話機にログ<br>インする際、ユーザ ID と PIN を入力すると、「デバイスカラログインデキマ<br>セン」が表示されます。                                                                                                  |
|                     | Phone Configuration ウィンドウで「Enable Extension Mobility Feature」を選択したかどうか確認してください。P.1-45 の「Cisco CallManager エクステンションモビリティへの Cisco IP Phone の登録」を参照してください。                                                   |
| デバイスプロファイ           | Cisco CallManager Directory に障害が発生している可能性があります。                                                                                                    |
| ルガツカエマセン            |                                                                                                    |

| エラー コードまたは<br>エラー メッセージ | 推奨処置                                                                                                    |
|-------------------------|----------------------------------------------------------------------------------------------------|
| ユーザハスデニログ<br>インシテイマス    | 複数ログインをコントロールするサービス パラメータが、1 台目のデバイス<br>でのログインを許可するように設定されているときに、ユーザが 2 台目のデ<br>バイスにログインしようとしています。                                                                                             |
|                         | 次のいずれかの手順を実行します。                                                                                                    |
|                         | <ul> <li>設定が正しい場合は、ユーザを1台目のデバイスからログアウトさせ、2<br/>台目のデバイスにログインさせます。単一ログイン ポリシーをユーザに<br/>説明し、問題の再発を防止します。</li> </ul>                                                                               |
|                         | <ul> <li>ユーザが複数のデバイスにログインできるようにするには、Service<br/>Parameters Configuration ウィンドウで、Multiple Login Behavior フィールド<br/>を Multiple Logins Allowed に設定します。P.1-31の「サービス パラメータの設定」を参照してください。</li> </ul> |

# Cisco IP Manager Assistant のトラブルシューティング

この項では、次に挙げる Cisco IP Manager Assistant (Cisco IPMA) に関する一般 的な問題のソリューションについて説明します。表 A-3 に、Cisco IPMA のトラ ブルシューティング ツールとクライアント デスクトップを示します。

#### 表 A-3 Cisco IPMA トラブルシューティング ツールおよびクライアント デスクトップ

| ツールの説明                         | 場所                                                                                                 |
|--------------------------------|----------------------------------------------------------------------------------------------------|
| Cisco IPMA サーバ トレース<br>ファイル    | C:\Program Files\Cisco\Trace\IPMA\IPMA*.txt                                                        |
|                                | <ul> <li>(注) この URL はデフォルト ログ ファイルを指定します。トレース ファイルは、作成した任意のディレクトリに送信できます。</li> </ul>               |
|                                | IPMA トレース ディレクトリを設定し、次の順に選択してデバッグ<br>トレースを有効にします。                                                  |
|                                | Cisco CallManager Administration > Application > Serviceability > Trace > Configuration            |
| Cisco IPMA クライアント<br>トレース ファイル | \$INSTALL_DIR\logs\ACLog*.txt<br>は Cisco IPMA アシスタント コンソールと同じ場所にあるクライア<br>ント デスクトップ上にあります。         |
|                                | デバッグ トレースを有効にするには、アシスタント コンソールの<br>設定ダイアログボックスを開きます。advanced パネルの Enable Trace<br>チェックボックスをオンにします。 |
|                                | <ul> <li>(注) このアクションは、デバッグトレースのみを有効にします。</li> <li>エラートレースは常にオンです。</li> </ul>                       |
|                                | 現在のトレース ファイルの場所と名前がダイアログボックスに表示されます。                                                               |
| Cisco IPMA クライアントイン            | \$INSTALL_DIR\InstallLog.txt                                                                       |
| ストール トレース ファイル                 | は Cisco IPMA アシスタント コンソールと同じ場所にあるクライア<br>ント デスクトップ上にあります。                                          |

Cisco IP Manager Assistant のトラブルシューティング

#### 表 A-3 Cisco IPMA トラブルシューティング ツールおよびクライアント デスクトップ(続き)

| ツールの説明                        | 場所                                                       |
|-------------------------------|----------------------------------------------------------|
| Cisco IPMA Client AutoUpdater | \$INSTALL_DIR\UpdatedLog.txt                             |
| トレース ファイル                     | は Cisco IPMA アシスタント コンソールと同じ場所にあるクライア<br>ントデスクトップ上にあります。 |
| インストール ディレクトリ                 | デフォルトは、次の場所です。                                           |
|                               | C:\Program Files\Cisco\IPMA Assistant Console            |

次の項では、Cisco IPMA のエラーと回復手順について説明します。

- IPMAConsoleInstall.jsp でエラーが表示される: Exception While Getting Service Parameters (P.A-11)
- IPMAConsoleInstall.jsp でエラーが表示される: No Page Found Error (P.A-11)
- Exception: java.lang.ClassNotFoundException: InstallerApplet.class (P.A-14)
- Automatic Installation of MS Virtual Machine is No Longer Provided for Download (P.A-15)
- ユーザ認証に失敗する (P.A-16)
- アシスタントコンソールにエラーが表示される: Cisco IPMA Service Unreachable (P.A-17)
- 新しいマネージャが正常に作成されない (P.A-20)
- アシスタントの割り当てが正しく変更されない(P.A-21)
- 対応しているプロキシ行に、マネージャ用の空白フィールドが含まれている (P.A-22)
- マネージャまたはアシスタントの検索が遅い (P.A-23)
- フィルタリングをオンまたはオフにすると、コールがルーティングされない (P.A-23)
- 更新したユーザ情報が失われる(P.A-27)
- サービスの実行中にマネージャがログアウトする (P.A-29)
- アシスタントのプロキシ回線で鳴っているコールをマネージャが代行受信 できない(P.A-30)
- IPMA サービスがダウンしているときにマネージャの電話機にコールできない (P.A-31)

# IPMAConsoleInstall.jsp でエラーが表示される: Exception While Getting Service Parameters

#### 障害内容

http://< サーバ名 >/ma/Install/IPMAConsoleInstall.jsp で、次のエラー メッセージが 表示されます。

エラーメッセージ Exception While Getting Service Parameters

## 考えられる原因

Cisco IPMA サービス パラメータの設定でエラーが発生しました。

## 対応策

Cisco IPMA サービス パラメータを次の順序で選択して設定します。

**Cisco CallManager Administration > Service > Service Parameters**。Cisco IPMA サービスが存在するサーバを選択してから、Cisco IP Manager Assistant サービス を選択します。

# IPMAConsoleInstall.jsp でエラーが表示される: No Page Found Error

## 障害内容

http://< サーバ名 >/ma/Install/IPMAConsoleInstall.jsp で、次のエラー メッセージが 表示されます。

エラーメッセージ No Page Found Error

# 考えられる原因

Cisco IPMA サービスが実行されていません。

# 対応策

次の手順に従って、Cisco IP Manager Assistant を開始します。

#### 手順

**ステップ1** 次のアドレスで Cisco Tomcat マネージャ アプリケーションにログインし、管理 特権を使用して、IPMA サービスを再起動します。

http://<ipaddress>/manager/list

- **ステップ2** Cisco IP Manager Assistant サービスの横にある Reload リンクをクリックします。
- ステップ3 サービスが開始します。

# 障害内容

http://< サーバ名 >/ma/Install/IPMAConsoleInstall.jsp で、次のエラー メッセージが 表示されます。

エラーメッセージ No Page Found Error

# 考えられる原因

IIS サービスが実行されていません。

# 対応策

次の手順に従って、IIS を開始します。

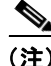

) IIS が停止している場合は、FTP パブリッシング サービスと WWW パブリッシン グ サービスも停止していることがあります。まず、FTP パブリッシング サービ スと WWW パブリッシング サービスを開始してから、次の手順に従って IIS を 開始します。

#### 手順

ステップ1 Start メニューから、Start > Programs > Administration Tools > IIS Administration Service を選択します。

ウィンドウが表示され、IIS Administration がリストされます。

- ステップ2 IIS Administration Service を選択します。
- ステップ3 Start をクリックします。
- ステップ4 Yes をクリックします。

IIS が開始します。

#### 障害内容

http://< サーバ名 >/ma/Install/IPMAConsoleInstall.jsp で、次のエラー メッセージが 表示されます。

エラーメッセージ No Page Found Error

# 考えられる原因

ネットワークに関する問題。システムの問題の詳細については、 『*Cisco CallManager トラブルシューティング ガイド*』を参照してください。

# 対応策

クライアントがサーバに接続されていることを確認してください。URL で指定 したサーバ名を PING して、到達可能であることを確認します。

#### 障害内容

http://< サーバ名 >/ma/Install/IPMAConsoleInstall.jsp で、次のエラー メッセージが 表示されます。

エラーメッセージ No Page Found Error

## 考えられる原因

URL のスペルミス。

## 対応策

URL は大文字と小文字を区別するので、URL が説明書の記述と完全に一致する ことを確認します。

# Exception: java.lang.ClassNotFoundException: InstallerApplet.class

#### 障害内容

アシスタント コンソールを Web からインストールできません。次のエラー メッ セージが表示されます。

エラーメッセージ Exception: java.lang.ClassNotFoundException: InstallerApplet.class

#### 考えられる原因

標準の IPMA コンソール インストールで、Microsoft JVM の代わりに Sun Java プ ラグイン仮想マシンを使用すると、障害が発生することがあります。

## 対応策

管理者は、Sun Java プラグインをサポートする JSP ページとして、次の URL を ユーザに指示してください。

http://< サーバ名 >/ma/Install/IPMAConsoleInstallJar.jsp

# Automatic Installation of MS Virtual Machine is No Longer Provided for Download

## 障害内容

Microsoft Windows XP を実行しているコンピュータに、Web からアシスタントコ ンソールをインストールしようとすると、失敗します。プログラムに関するすべ てのコンポーネントを利用できないというメッセージが表示されます。 Download Now を選択すると、次のメッセージが表示されます。

# 考えられる原因

Windows XPのIEバージョン6では、Microsoft JVM はサポートされていません。

<u>入</u> (注)

主) XP サービス パック1と Microsoft JVM をシステムにインストールした場合、このエラーは発生しません。

## 対応策

次のいずれかの対応策を実行します。

- Netscape ブラウザ (バージョン 4.7x または 6.x) をインストールし、Netscape を使用してアシスタント コンソールをインストールします。
- 次の URL から IE 用の Sun Java 仮想マシン プラグインをインストールします。

http://java.sun.com/getjava/download.html

Sun Java プラグインのインストールが完了したら、ブラウザで次の URL を 開きます。

http://< サーバ名 >/ma/Install/IPMAConsoleInstallJar.jsp

 アシスタント コンソールをインストールする前に、Windows XP サービス パック1と Microsoft Java Virtual Machine (JVM)をインストールします。

# ユーザ認証に失敗する

#### 障害内容

アシスタント コンソールからログイン画面でログインするときに、ユーザ認証 に失敗します。

#### 考えられる原因

次の原因が考えられます。

- ディレクトリでユーザが正しく管理されていない。
- アシスタントまたはマネージャとしてユーザが正しく管理されていない。

#### 対応策

Cisco CallManager Administration を使用して、ユーザ ID とパスワードが Cisco CallManager ユーザとして管理されていることを確認します。

Cisco IPMA 情報と関連付けることによって、ユーザをアシスタントまたはマ ネージャとして管理する必要があります。Cisco IPMA 情報には、 Cisco CallManager Administration > User でアクセスします。

# アシスタント コンソールにエラーが表示される : Cisco IPMA Service Unreachable

#### 障害内容

アシスタントコンソールを起動すると、次のメッセージが表示されます。

エラーメッセージ Cisco IPMA Service Unreachable

# 考えられる原因

Cisco IPMA サービスが停止している可能性があります。

## 対応策

次の手順に従って、Cisco IP Manager Assistant を開始します。

#### 手順

**ステップ1** 次のアドレスで Cisco Tomcat マネージャ アプリケーションにログインし、管理 特権を使用して、IPMA サービスを再起動します。

http://<ipaddress>/manager/list

**ステップ2** Cisco IP Manager Assistant サービスの横にある Reload リンクをクリックします。

ステップ3 サービスが開始します。

#### 障害内容

アシスタントコンソールを起動すると、次のメッセージが表示されます。

エラーメッセージ Cisco IPMA Service Unreachable

# 考えられる原因

プライマリおよびセカンダリ Cisco IPMA サーバのサーバ アドレスが DNS 名と して設定されているが、その DNS 名が DNS サーバで設定されていない可能性が あります。

#### 対応策

次の手順に従って、DNS 名を置き換えます。

#### 手順

- ステップ1 Cisco CallManager Administration > System > Server を選択します。
- **ステップ2** サーバの DNS 名を対応する IP アドレスに置き換えます。
- **ステップ3** 次のアドレスで Cisco Tomcat マネージャ アプリケーションにログインし、管理 特権を使用して、IPMA サービスを再起動します。

http://<ipaddress>/manager/list

**ステップ4** Cisco IP Manager Assistant サービスの横にある Reload リンクをクリックします。

ステップ5 サービスが開始します。

#### 障害内容

アシスタントコンソールを起動すると、次のメッセージが表示されます。

エラーメッセージ Cisco IPMA Service Unreachable

# 考えられる原因

Cisco CTI Manager サービスが停止している可能性があります。

#### 対応策

次の手順に従って、Cisco CTI Manager サービスと Cisco IPMA サービスを開始します。

#### 手順

- ステップ1 Start メニューから、Start > Programs > Administration Tools > Services を選択し ます。
- ステップ2 CTI Manager サービスを右クリックします。
- **ステップ3** Start をクリックします。
- ステップ4 Yes をクリックします。
- **ステップ5** 次のアドレスで Cisco Tomcat マネージャ アプリケーションにログインし、管理 特権を使用して、IPMA サービスを再起動します。

http://<ipaddress>/manager/list

- ステップ6 Cisco IP Manager Assistant サービスの横にある Reload リンクをクリックします。
- ステップ7 サービスが開始します。

# 新しいマネージャが正常に作成されない

#### 障害内容

Cisco IPMA で新しいマネージャが作成されません。

# 考えられる原因

**Cisco CallManager Administration Manager Configuration** ウィンドウで **[挿入]** をク リックしていません。

#### 対応策

次の手順に従って、Cisco IPMA マネージャを正しく設定します。

#### 手順

- ステップ1 User > Global Directory を選択します。
- **ステップ2** [検索] をクリックしてマネージャを検索します。
- ステップ3 マネージャ名をクリックします。
- ステップ4 Cisco IPMA リンクをクリックします。
- **ステップ5** [アシスタントの追加 / 削除] リンクから、アシスタントを割り当てます。
- **ステップ6** [更新して閉じる] をクリックします。
- **ステップ7** [マネージャ情報からデバイスを選択し、IPMA 制御回線(IPMA Controlled Lines) を設定する。] 行にデバイスを入力します。
- ステップ8 [挿入] をクリックします。

マネージャとアシスタントの構成の詳細については、P.2-45の「プロキシ回線 モード用のマネージャの設定とアシスタントの割り当て」を参照してください。

# アシスタントの割り当てが正しく変更されない

#### 障害内容

異なるアシスタントに割り当てを変更しても、変更内容が有効になりません。

#### 考えられる原因

[アシスタントの追加/削除] ウィンドウで [更新] または [更新して閉じる] を クリックしていません。

## 対応策

次の手順に従って、Cisco IPMA アシスタントを正しく設定します。

#### 手順

- **ステップ1** User > Global Directory を選択します。
- **ステップ2 [検索]** をクリックしてマネージャを検索します。
- ステップ3 マネージャ名をクリックします。
- ステップ4 Cisco IPMA リンクをクリックします。
- **ステップ5** [アシスタントの追加 / 削除] リンクをクリックします。
- **ステップ6** [アシスタントの追加 / 削除] ウィンドウで、マネージャのアシスタントを選択 します。

**ステップ7 [更新]**または [更新して閉じる] をクリックします。

マネージャとアシスタントの構成の詳細については、P.2-45の「プロキシ回線 モード用のマネージャの設定とアシスタントの割り当て」を参照してください。

# 対応しているプロキシ行に、マネージャ用の空白フィールドが含まれている

#### 障害内容

対応しているプロキシ行(Assistant Proxy行)に空白フィールドが含まれています。

# 考えられる原因

アシスタントからマネージャを削除すると、アシスタントに空白行が残ることが あります。

## 対応策

Assistant Configuration ウィンドウで、プロキシ行を再度割り当てます。

# マネージャまたはアシスタントの検索が遅い

#### 障害内容

検索を実行しようとすると、結果が返るまで時間がかかります。

## 考えられる原因

すべてのマネージャまたはすべてのアシスタントを検索しようとしたか、多数の マネージャまたはアシスタントを検索しようとしました。

# 対応策

検索を小さなサブセットに絞り込むと、パフォーマンスが向上します。

# フィルタリングをオンまたはオフにすると、コールがルーティングされな い

#### 障害内容

フィルタリングがオンのとき、コールがルーティングされません。

## 考えられる原因

Cisco CTI Manager サービスが停止している可能性があります。

#### 対応策

次の手順に従って、Cisco CTI Manager サービスと Cisco IPMA サービスを開始し ます (Cisco Tomcat マネージャを使用)。

#### 手順

- ステップ1 Start メニューから、Start > Programs > Administration Tools > Services を選択し ます。
- **ステップ2** CTI Manager サービスを右クリックします。
- ステップ3 Start をクリックします。
- ステップ4 Yes をクリックします。
- **ステップ5** 次のアドレスで Cisco Tomcat マネージャ アプリケーションにログインし、管理 特権を使用して、IPMA サービスを再起動します。

http://<ipaddress>/manager/list

- **ステップ6** Cisco IP Manager Assistant サービスの横にある Reload リンクをクリックします。
- ステップ7 サービスが開始します。

#### 障害内容

CTI Provider Object を取得できず、次のメッセージが表示されます。

エラーメッセージ TimeoutException - Could not get Provider.

# 考えられる原因

次のファイルに保存されるログにエラーが発生しています。

C:\Program Files\Cisco\Trace\IPMA\IPMA\*.txt

または、Cisco CallManager Serviceability Trace Configuration を使用して作成した 任意のディレクトリ。

## 対応策

次の手順に従って、Cisco CTI Manager サービスと Cisco IPMA サービスを開始します。

#### 手順

- **ステップ1** Start メニューから、Start > Programs > Administration Tools > Services を選択し ます。
- **ステップ2** CTI Manager サービスを右クリックします。
- **ステップ3** Start をクリックします。
- ステップ4 Yes をクリックします。
- **ステップ5** 次のアドレスで Cisco Tomcat マネージャ アプリケーションにログインし、管理 特権を使用して、IPMA サービスを再起動します。

http://<ipaddress>/manager/list

- **ステップ6** Cisco IP Manager Assistant サービスの横にある Reload リンクをクリックします。
- **ステップ7** サービスが開始します。

#### 障害内容

コールが正しくルーティングされません。

# 考えられる原因

IPMA ルート ポイントが正しく設定されていません。

#### 対応策

ワイルドカードを使用して、IPMA ルート ポイントの電話番号とすべての Cisco IPMA マネージャのプライマリ電話番号を一致させます。

#### 障害内容

コールが正しくルーティングされません。マネージャの電話機の Status Window に「フィルタ使用不可」というメッセージが表示されます。

## 考えられる原因

IPMA CTI ルート ポイントが削除されたか、稼働中でない可能性があります。

#### 対応策

次の手順を実行して、CTI ルート ポイントを構成し、Cisco IPMA サービスを再 起動します。

#### 手順

- ステップ1 Cisco CallManager Administration から、Device > CTI Route Point を選択します。
- **ステップ2** ルート ポイントを検索するか、新規ルート ポイントを追加します。設定の詳細 については、『*Cisco CallManager アドミニストレーション ガイド*』を参照してく ださい。
- **ステップ3** 次のアドレスで Cisco Tomcat マネージャ アプリケーションにログインし、管理 特権を使用して、IPMA サービスを再起動します。

http://<ipaddress>/manager/list

**ステップ4** Cisco IP Manager Assistant サービスの横にある Reload リンクをクリックします。

ステップ5 サービスが開始します。

# 更新したユーザ情報が失われる

## 障害内容

サービスを再起動すると、更新したユーザ情報が失われます。

# 考えられる原因

不正な CMDBUtilJNI.dll ファイルが存在しています。

# 対応策

次の手順に従って、CMDBUtilJNI.dll ファイルを置き換えます。

#### 手順

**ステップ1** ファイル C:\Program files\Cisco\Trace\MA\initTrace\*\*.txt を調べます。

このファイルには、次の行が存在します。

java.lang.UnsatisfiedLinkError: method name

これは、該当するメソッドが CMDBUtilJNI.dll に含まれていないことを意味します。

ステップ2 CMDBUtilJNI.dll を必要な CMDBUtilJNI.dll と置き換えます。

Cisco IP Manager Assistant のトラブルシューティング

## 障害内容

サービスを再起動すると、更新したユーザ情報が失われます。

## 考えられる原因

パブリッシャデータベースが実行されていません。

# 対応策

パブリッシャデータベースを開始します。

#### 障害内容

サービスを再起動すると、更新したユーザ情報が失われます。

## 考えられる原因

パブリッシャディレクトリが実行されていません。

# 対応策

パブリッシャ ディレクトリを開始します。ディレクトリの詳細については、 『*Cisco CallManager トラブルシューティング ガイド*』を参照してください。

# サービスの実行中にマネージャがログアウトする

## 障害内容

Cisco IPMA マネージャが IPMA からログアウトされますが、サービスがまだ実 行中です。マネージャの IP Phone のディスプレイには何も表示されていません。 フィルタリングはオンですが、コールがルーティングされません。マネージャが ログアウトしたことを確認するには、Cisco IPMA サーバのイベント ビューアの アプリケーション ログを表示します。IPMA サービスがログアウトしたことを示 す Cisco Java Applications からの警告を検索します。

## 考えられる原因

1秒間に4回(最大許容数)を超えて、マネージャがソフトキーを押しました。

#### 対応策

Cisco CallManager の管理者が、[ユーザの設定]を使用して、IPMA マネージャ の設定を更新する必要があります。次の手順に従って、問題を訂正します。

#### 手順

ステップ1 Cisco CallManager Administration で、User > Global Directory を選択します。

[ユーザ情報基本検索] ウィンドウが表示されます。

- ステップ2 検索フィールドにマネージャ名を入力し、[検索] ボタンを押します。
- **ステップ3** [ユーザの設定] ウィンドウで、更新するマネージャを選択します。
- **ステップ4** [ユーザの設定] ウィンドウの Cisco IPMA リンクをクリックします。
- **ステップ5** マネージャの [ユーザの設定] ウィンドウが表示されます。Update ボタンをク リックします。

# アシスタントのプロキシ回線で鳴っているコールをマネージャが代行受信 できない

#### 障害内容

アシスタントのプロキシ回線で鳴っているコールをマネージャが代行受信でき ません。

## 考えられる原因

プロキシ回線のコーリング サーチ スペースの設定が不適切です。

## 対応策

アシスタントの電話機のプロキシ回線のコーリング サーチ スペースを確認して ください。次の手順に従って、問題を訂正します。

## 手順

**ステップ1** Cisco CallManager Administration で、**Device > Phone** を選択します。

Find and List Phones 検索ウィンドウが表示されます。

**ステップ2** アシスタントの電話機をクリックします。

Phone Configuration ウィンドウが表示されます。

ステップ3 電話機と電話番号(回線)のコーリングサーチスペースを確認し、適宜更新します。詳細については、P.2-45の「プロキシ回線モード用のマネージャの設定とアシスタントの割り当て」を参照してください。

# IPMA サービスがダウンしているときにマネージャの電話機にコールできない

#### 障害内容

IPMA サービスがダウンしたときにコールが正しく Cisco IPMA マネージャに ルーティングされません。

## 考えられる原因

IPMA ルートポイントが Call Forward No Answer に対して有効ではありません。

## 対応策

次の手順を実行して、Cisco IPMA ルートポイントを正しく設定します。

#### 手順

- **ステップ1** Cisco CallManager Administration から、**Device > CTI Route Point** を選択します。 Find and List CTI Route Points 検索ウィンドウが表示されます。
- **ステップ2** Find ボタンをクリックします。

設定済みの CTI ルート ポイントのリストが表示されます。

- **ステップ3** 更新する IPMA ルート ポイントを選択します。
- **ステップ4** CTI Route Point Configuration ウィンドウで、Directory Numbers ボックスから更新 する行をクリックします。

Directory Number Configuration ウィンドウが表示されます。

- **ステップ5** Call Forward and Pickup Settings セクションで、Forward No Answer Internal チェッ クボックスまたは Forward No Answer External チェックボックス、あるいはこれ ら両方をオンにして、CTI ルート ポイントの電話番号を Coverage/Destination フィールドに入力します (たとえば、ルート ポイント電話番号が 1xxx の場合、 CFNA は 1xxx になります)。
- **ステップ6** Calling Search Space ドロップダウン リスト ボックスで、CSS-M-E(または適切 なコーリング サーチ スペース)を選択します。
- ステップ7 Update ボタンをクリックします。

# Cisco CallManager AutoAttendant のトラブルシューティ ング

この項では、Cisco CallManager AutoAttendant に関する一般的な問題の情報と解決策を示します。

- Cisco CallManager をアップグレードした後、IP IVR Server が起動しない (P.A-33)
- JTAPI サブシステムがパーシャル サービスになる (P.A-34)
- Cisco CallManager Automated Attendant プロンプトが再生されない(P.A-35)
- 名前によるダイヤルで、指定したユーザが見つからない(P.A-36)
- 音声名をアップロードしても、使用されない(P.A-37)
- ディジットを入力しても、IOS Voice Gateway から呼び出すとアナウンスが 継続する (P.A-37)
- ルート ポイントにスクリプトを割り当て、言語を設定したが、発信者にプロンプトが聞こえない (P.A-38)
- 発信側と Cisco CRA に共通のコーデックがない (P.A-39)

# Cisco CallManager をアップグレードした後、IP IVR Server が起動しない

## 障害内容

Cisco CallManager サーバをアップグレードした後、IP IVR Server が起動しません。

# 考えられる原因

Java Telephony API (JTAPI) クライアントは、Cisco CallManager の既存のバー ジョンと互換性がある必要があります。

# 対応策

Cisco CallManager プラグイン ウィンドウから JTAPI プラグインを再インストー ルします。Cisco CallManager Administration を開き、Application > Install Plugins を選択します。Cisco JTAPI をダウンロードし、IP IVR サーバにインストールし ます。 Cisco CallManager AutoAttendant のトラブルシューティング

# JTAPI サブシステムがパーシャル サービスになる

#### 障害内容

Engine ウィンドウの Engine Status エリアで、JTAPI サブシステムがパーシャル サービスであると表示されます。

# 考えられる原因

JTAPI クライアントが正しく設定されていません。CTI ポート、ルート ポイント、またはダイアログチャネル (CMT または Nuance)の少なくとも1つ(全部ではない)が初期化できませんでした。

## 対応策

次の手順を実行します。

#### 手順

- **ステップ1** Cisco CRA トレース ファイルを参照し、どれが初期化されていないかを判断します。
- **ステップ2** Cisco CallManager で、すべての CTI ポートおよび CTI ルート ポイントが JTAPI ユーザに関連付けられていることを確認します。
- **ステップ3** Cisco CallManager の IP アドレスと JTAPI の設定で使用している IP アドレスが一致していることを確認します。
- ステップ4 Cisco CallManager JTAPI ユーザがすべての CTI ポートおよび CTI ルート ポイン トを制御できることを確認します。
- **ステップ5** Directory Setup ウィンドウの Configuration Setup エリアの Directory Host Name フィールドで指定されたコンピュータ上で、LDAP ディレクトリが実行されていることを確認します。

**ステップ6** Repository Manager を使用して、アプリケーションファイルがリポジトリにアップロードされていることを確認します。

# Cisco CallManager Automated Attendant プロンプトが再生されない

## 障害内容

Cisco CallManager Automated Attendant プロンプトが再生されません。

# 考えられる原因

Cisco Script Application ウィンドウの welcomePrompt フィールドで、不正なウェ ルカム プロンプトが指定されています。

# 対応策

Cisco CRA Administration で、System > System Parameters を選択します。User Prompt Directory フィールドに、次の情報が表示されることを確認します。

C:\program files\cisco\wfavvid\Prompts\User

# 名前によるダイヤルで、指定したユーザが見つからない

#### 障害内容

Cisco CallManager Automated Attendant は、名前でダイヤルするときに、発信者が 指定したユーザを見つけることができません。

# 考えられる原因

Cisco CallManager に割り当てられたプライマリ内線がない、または ccndir.ini ファ イルの情報が欠落しているために、要求されたユーザの内線が有効ではありません。

## 対応策

次の手順を実行します。

#### 手順

- ステップ1 Cisco CallManager Administration の[ユーザの設定] ウィンドウで、[名前のダイ ヤル方法] フィールドにユーザのエントリがあることを確認し、ユーザ レコー ドに関連付けられた電話機があり、プライマリ内線のオプション ボタンが選択 されていることを確認します。
- **ステップ2** Cisco CRA サーバで、ccndir.ini ファイルに正しいユーザベース情報とプロファイルベース情報が含まれていることを確認します。次に例を示します。

USERBASE "ou=Users, o=cisco.com" PROFILEBASE "ou=profiles, ou=CCN, o=cisco.com"

# 音声名をアップロードしても、使用されない

#### 障害内容

音声名をアップロードしても、使用されません。

# 考えられる原因

ファイルは、CCITT mu-law、8.000 kHz、8 Bit、モノラル形式である必要があり ます。

#### 対応策

詳細については、サーバ上のマニュアル http://< サーバ名 >/appadmin/PromptInstruct.htm を参照してください。

# ディジットを入力しても、IOS Voice Gateway から呼び出すとアナウンス が継続する

## 障害内容

ディジットを入力した後も、IOS Voice Gateway から呼び出すとアナウンスが継続します。

# 考えられる原因

DTMF リレーが IOS ゲートウェイで設定されていません。

## 対応策

Cisco CallManager をポイントする VOIP ピアの dtmf-relay h245-alphanumeric を設 定します。

dial-peer voice 7000 voip destination-pattern 2... session target ipv4:10.200.72.36 dtmf-relay h245-alphanumeric

# ルート ポイントにスクリプトを割り当て、言語を設定したが、発信者にプ ロンプトが聞こえない

#### 障害内容

ルート ポイントに割り当てられているスクリプトにコールして、言語を設定し ましたが、発信者にプロンプトが聞こえません。

## 考えられる原因

スクリプトが無効であるか、スクリプトが設定された言語が正しくインストール されていません。

## 対応策

次の手順を実行します。

- ステップ1 スクリプトを検証します。
- **ステップ2** ルート ポイントの言語を en\_US にして、スクリプトが正しく動作することを確認します。正しく動作しない場合は、次の手順に従います。
  - a. Cisco CRA Administration で、System > Engine を選択します。
  - b. Trace Configuration ハイパーリンクをクリックして、LIB\_MEDIA サブ ファ シリティおよび SS\_TEL サブ ファシリティの Debugging チェックボックス をオンにします。
  - C. スクリプトを再度実行して、Cisco CRA トレース ファイルを参照します。 Cisco CRA トレース ファイルにプロンプト例外が表示された場合は、使用す る言語を再インストールしてください。

# 発信側と Cisco CRA に共通のコーデックがない

# 障害内容

Cisco CRA アプリケーションにコールすると、発信側には速いビジー信号が聞こ えます。Cisco CRS のログには、次のように表示されます。

CTIERR\_REDIRECT\_CALL\_PROTOCOL\_ERROR

# 考えられる原因

Cisco Customer Response Solutions 3.5 は、G.729 または G.711 のいずれかとともに インストールできますが、一度にサポートされるのは1つだけです。発信側デバ イスのコーデックが Cisco CRA と互換性がない可能性があります。

# 対応策

Cisco CRA サーバの設定に応じて、Cisco CallManager でトランスコーディング サービスを使用するか、または発信側のデバイスでG.711かG729が使用されて いることを確認します。

# 割り込みのトラブルシューティング

この項では、次に挙げる割り込み機能に関する一般的な問題のソリューションについて説明します。P.A-40の「会議ブリッジがありません」を参照してください。

# 会議ブリッジがありません

## 障害内容

[Barge (ワリコミ)] ソフトキーを押すと、IP Phone に「会議ブリッジがありま せん」というメッセージが表示されます。

# 考えられる原因

発信先の電話機の Phone Configuration の Built in Bridge 設定が不適切です。

## 対応策

問題を解決するには、次の手順を実行します。

- **1.** Cisco CallManager Administration > Device > Phone > Find the phone を使用して、 問題のある電話機の設定を検索します。
- 2. Built In Bridge パラメータを On に設定します。
- **3.** Update をクリックします。
- 4. 電話機をリセットする。

# 即時転送のトラブルシューティング

この項では、次に挙げる即時転送機能に関する一般的な問題のソリューションに ついて説明します。

- キーがアクティブではありません (P.A-41)
- 一時エラー発生 (P.A-42)
- 話し中 (P.A-42)

# キーがアクティブではありません

## 障害内容

ユーザが [iDivert (ソクテンソウ)] を押すと、このメッセージが電話機に表示 されます。

# 考えられる原因

[ソクテンソウ]を押したユーザのボイスメール プロファイルにボイスメール パ イロットがありません。

## 対応策

ユーザのボイスメール プロファイルでボイスメール パイロットを設定します。

# 一時エラー発生

#### 障害内容

ユーザが [iDivert (ソクテンソウ)] を押すと、このメッセージが電話機に表示 されます。

# 考えられる原因

ボイスメール システムが機能しないか、ネットワークの問題が存在します。

# 対応策

ボイスメール システムをトラブルシューティングします。トラブルシューティングまたはボイスメールのマニュアルを参照してください。

# 話し中

#### 障害内容

ユーザが [iDivert (ソクテンソウ)] を押すと、このメッセージが電話機に表示 されます。

# 考えられる原因

ボイスメール システムが通話中です。

# 対応策

ボイスメール ポートをさらに設定して再試行します。

# Cisco WebDialer のトラブルシューティング

この項では、Cisco WebDialer に関する一般的な問題のエラー メッセージを示します。

- ニンショウエラー (P.A-43)
- サービスは一時的に使用できない状態です(P.A-43)
- ディレクトリ サービスがダウンしています (P.A-44)
- Cisco CTIManager がダウンしています (P.A-44)
- セッションの期限が切れました。もう一度ログインしてください(P.A-45)
- ユーザがログインしているデバイスがありません (P.A-45)
- デバイス / 回線が開けませんでした (P.A-46)
- 転送先に到達できません (P.A-46)

# ニンショウエラー

## 考えられる原因

ユーザが不正なユーザ ID またはパスワードを入力しました。

## 対応策

ユーザ ID とパスワードを確認してください。Cisco CallManager のユーザ ID とパ スワードを使用してログインする必要があります。

# サービスは一時的に使用できない状態です

## 考えられる原因

Cisco CallManager サービスが 2 つの同時 CTI セッションのスロットリング限界 に達したため、過負荷になりました。

#### 対応策

しばらくしてから接続を再試行します。

# ディレクトリ サービスがダウンしています

# 考えられる原因

Cisco CallManager ディレクトリ サービスに障害が発生している可能性があります。

# 対応策

しばらくしてから接続を再試行します。

# Cisco CTIManager がダウンしています

# 考えられる原因

- Cisco WebDialer 用に設定されている Cisco CTIManager サービスに障害が発 生しています。
- Cisco CallManager ディレクトリ インストールにエラーが存在します。Cisco WebDialer は、Cisco CTIManager にスーパー プロバイダーとして接続するた め、このディレクトリ インストールで入力されたレジストリ内のユーザ ID とパスワードを使用します。

# 対応策

しばらくしてから接続を再試行します。

# セッションの期限が切れました。もう一度ログインしてください

# 考えられる原因

次のいずれかの場合に、Cisco WebDialer セッションの期限が切れています。

- WebDialer サーブレットが設定された後。
- Cisco Tomcat Service が再起動された場合。

## 対応策

Cisco CallManager のユーザ ID とパスワードを使用してログインします。

# ユーザがログインしているデバイスがありません

# 考えられる原因

ユーザは、Cisco WebDialer preference ページから Cisco CallManager エクステン ション モビリティを使用することを選択しましたが、IP Phone にログインして いません。

# 対応策

- Cisco WebDialer を使用する前に電話機にログインします。
- Use Extension Mobility オプションを選択する代わりに、ダイアログボックス で Cisco WebDialer プリファレンス リストからデバイスを選択します。

# デバイス / 回線が開けませんでした

# 考えられる原因

- ユーザが選択した Cisco IP Phone が Cisco CallManager に登録されていません。たとえば、アプリケーションを起動する前に、ユーザが優先デバイスとして Cisco IP SoftPhone を選択しました。
- 新しい電話機のユーザが、もう稼働していない古い電話機を選択しました。

## 対応策

稼働している電話機を選択し、Cisco CallManager に登録します。

# 転送先に到達できません

# 考えられる原因

- ユーザが間違った番号をダイヤルしました。
- 正しいダイヤル規則が適用されませんでした。たとえば、ユーザが 95550100 ではなく 5550100 をダイヤルしました。

# 対応策

ダイヤル規則を確認します。

# Cisco CallManager Attendant Console のトラブルシュー ティング

Cisco CallManager Attendant Console には、管理者用のトラブルシューティング ツールが含まれています。このツールには、Cisco CallManager Serviceability の一 部であるパフォーマンス カウンタとアラームが含まれています。パフォーマン ス カウンタとパフォーマンス アラームの詳細については、『Cisco CallManager Serviceability システム ガイド』と『Cisco CallManager Serviceability アドミニスト レーション ガイド』を参照してください。

次の項では、Cisco CallManager Attendant Console に関する問題のトラブルシュー ティングに役立つ情報を示します。

- テレフォニー初期化のエラー (P.A-47)
- コールの発信と受信に関する問題(P.A-52)
- ディレクトリの問題 (P.A-57)
- ボイスメールの問題 (P.A-59)
- Cisco CallManager Attendant Console インターフェイスの使用上の問題 (P.A-60)
- Cisco CallManager Serviceability が JTAPI Logs を生成しない(P.A-62)
- サーバログの収集 (P.A-64)

# テレフォニー初期化のエラー

この項では、次の Cisco CallManager Attendant Console 電話機の初期化エラーメッ セージの表示について説明します。

- テレフォニー初期化の失敗 (P.A-48)
- コール制御初期化の失敗(P.A-49)
- アテンダントがサーバにアクセスできないことを示すエラー メッセージが 表示される (P.A-50)

# テレフォニー初期化の失敗

#### 障害内容

アテンダントが、テレフォニー初期化の失敗を示すエラー メッセージを受信し ました。

## 考えられる原因

Cisco CallManager Administration の ac ユーザ プロファイルにある [コールパーク 取得を許可する] チェックボックスをオンにする必要があります。

さらに、次の原因が考えられます。

- パイロットポイントまたは制御されている電話機が、「ac」ユーザの制御対象デバイスリストに含まれていません。
- 「ac」ユーザが存在しない。
- 「ac」ユーザのパスワードが一致していない。
- Cisco CallManager Administration で[CTI アプリケーションの使用を有効にする] がオンになっていない。

#### 対応策

#### 手順

ステップ1 Cisco CallManager Administration で、User > Global Directory を選択します。

[ユーザの設定] ウィンドウが表示されます。

- **ステップ2** [ユーザ検索] フィールドに ac と入力し、[検索] をクリックします。
- **ステップ3** その結果表示される名前一致リストで、ac ユーザの名前をクリックします。
- **ステップ4** [コールパーク取得を許可する] チェックボックスをオンにします。

Cisco CallManager Attendant Console のトラブルシューティング

ステップ5 Update をクリックします。

## コール制御初期化の失敗

#### 障害内容

Cisco CallManager Attendant Console によるコール制御の初期化が失敗しました。

#### 考えられる原因

アテンダント PC に Windows XP SP2 がインストールされていますが、ファイア ウォールのブロックが解除されていません。

#### 対応策

Windows XP SP2 のインストール後に初めて Cisco CallManager Attendant Console を起動すると、ダイアログボックスが表示され、Windows Firewall によって ACClient アプリケーションの一部の機能がブロックされていることが示されま す。Windows Firewall の例外を作成して、Cisco CallManager Attendant Console を 引き続き使用できるようにするには、Unblock をクリックします。オペレーティ ング システムが例外を自動的に設定します。

Windows XP SP2 のインストール後に初めて Cisco CallManager Attendant Console を起動したときに Unblock をクリックしなかった場合は、次の手順に従って例外 を作成し、Cisco CallManager Attendant Console を引き続き使用できるようにしま す。

#### 手順

ステップ1 Start > Settings > Control Panel > Windows Firewall を選択します。

Windows Firewall ダイアログボックスが表示されます。

ステップ2 Exceptions タブを選択します。

Cisco CallManager 機能およびサービス ガイド

**ステップ3** Add Program ボタンをクリックします。

Add a Program ダイアログボックスが表示されます。

**ステップ4** Browse をクリックします。ACClient.exe ファイルに移動し、Open をクリックします。

Windows Firewall ダイアログボックスの Exceptions タブにあるアプリケーション リストに ACClient が表示されます。

ステップ5 Edit をクリックします。

Edit a Program ダイアログボックスが表示されます。

ステップ6 Change Scope をクリックします。

Change Scope ダイアログボックスが表示されます。

- **ステップ7** Any computer (including those on the internet) オプション ボタンを選択します。
- **ステップ8** OK を 2 回クリックします。

# アテンダントがサーバにアクセスできないことを示すエラー メッセージが表示される

#### 障害内容

アテンダントがサーバにログインしようとすると、アテンダントがサーバにアク セスできないことを示すダイアログボックスが表示されます。

#### 考えられる原因

アテンダント PC のアテンダント コンソールのバージョンと、Cisco CallManager Administration から使用可能なアテンダント コンソールのバージョンが一致して いません。

#### 対応策

アテンダント PC で実行されているアテンダント コンソールのバージョンを アップグレードします。

#### 手順

**ステップ1** それぞれの Cisco CallManager Attendant Console PC から、Cisco CallManager Administration が実行されているサーバを参照し、管理特権でログインします。

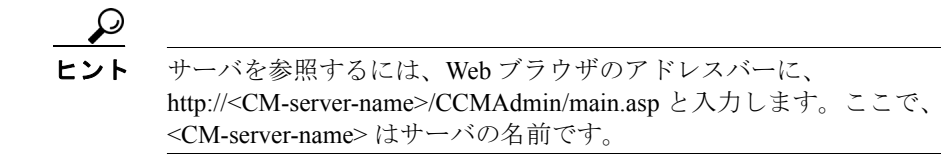

- ステップ2 Cisco CallManager Administration で、Application > Install Plugins を選択します。
- **ステップ3** Cisco CallManager Attendant Console のアイコンをクリックします。

Cisco CallManager Attendant Console のインストール ウィザードが起動します。

- **ステップ4** インストールを行う場合は、Yes をクリックします。
- **ステップ5** インストール ウィザードの最初のウィンドウで、Next をクリックします。
- **ステップ6** アテンダント コンソールのインストール先には、デフォルトの場所を使用する ことも、Browse ボタンを使用して新しい場所を指定することもできます。場所 を指定したら、Next をクリックします。
- **ステップ7** Ready to Install ウィンドウで、Next をクリックします。
- **ステップ8** インストール プログラムによるファイルのインストールが終了したら、コン ピュータをすぐに再起動するか後で再起動するかを選択し、Finish をクリックし ます。

**ステップ9** プロンプトが表示されたら、コンピュータを再起動します。

アプリケーションのインストールが完了したら、インストール プロセス中に設 定していないアテンダント コンソールの設定項目を設定または更新できます。

# コールの発信と受信に関する問題

この項では、コールの発信と受信に関する、次の Cisco CallManager Attendant Consoleの問題について説明します。

- パイロットポイントにコールを発信できない(P.A-52)
- 回線が使用できない(P.A-54)
- 電話機の回線が無効になっている(P.A-55)

# パイロット ポイントにコールを発信できない

#### 障害内容

パイロットポイントにコールを発信すると、リオーダー音が聞こえます。

#### 考えられる原因

パイロットポイントまたは制御されている電話機が、「ac」ユーザの制御対象デバイスリストに含まれていません。

#### 対応策

Cisco CallManager Administration に、「ac」という名前を付けたユーザを1人設定 し、このユーザにアテンダント電話機とパイロット ポイントを関連付ける必要 があります。このユーザを設定しておかないと、アテンダント コンソールは CTIManager と対話できないため、アテンダントがコールを受信することができ ません。

#### 手順

ステップ1 Cisco CallManager Administration で、User > Add a New User を選択します。

[ユーザの設定] ウィンドウが表示されます。

- **ステップ2** [名] フィールドと [姓] フィールドに ac と入力するか、または覚えやすい名前 を入力します。
- **ステップ3** [ユーザ ID] フィールドに ac と入力します。
- ステップ4 [ユーザ パスワード] フィールドに 12345 と入力します。
- ステップ5 [パスワードの確認] フィールドに 12345 と入力します。
- ステップ6 PIN および電話番号を入力します。
- ステップ7 [CTI アプリケーションの使用を有効にする] チェックボックスをオンにしま す。このチェックボックスをオンにしないと、アテンダント コンソールは CTIManager と対話できません。
- **ステップ8 [コールパーク取得を許可する]** チェックボックスをオンにします。

このチェックボックスをオンにしないと、アテンダントがアテンダント PC にロ グインしようとするたびにエラーメッセージが表示されます。

- ステップ9 Insert をクリックします。
- **ステップ10** デバイスが ac ユーザに関連付けられていることを確認します。

# 回線が使用できない

#### 障害内容

アテンダントが、選択した回線が使用できないというエラー メッセージを受信 しました。

#### 考えられる原因

回線は、同時に設定可能なコール数をサポートしています。アテンダントの回線 が2コールをサポートしている場合、ユーザが回線1をコールの転送に使用し、 アテンダントが他のコールを同じ回線上で保留にしていると、アテンダントが選 択した回線は使用できなくなります。アテンダントがどちらかの作業を終了する まで、その回線は使用できません。

#### 対応策

回線でサポートするコールの数を増やすには、次の手順を実行します。

#### 手順

**ステップ1** Device > Phone を選択します。

Find and List Phones ウィンドウが表示されます。

**ステップ2** 検索基準を入力して、対象の電話機を検索します。

検索基準に一致した電話機のリストが表示されます。

ステップ3 更新する電話機の名前をクリックします。

Phone Configuration ウィンドウが表示されます。

**ステップ4** Directory Numbers リストで、更新する回線をクリックします。

Directory Number Configuration ウィンドウが表示されます。

Cisco CallManager 機能およびサービス ガイド

- **ステップ5** Maximum Number of Calls フィールドに、回線でサポートするコールの数を入力 します。
- ステップ6 Update をクリックします。
- ステップ7 変更を有効にするには、Reset Devices をクリックします。

メッセージに、再起動するデバイスの数が示されます。

**ステップ8** OK をクリックして、デバイスを再起動します。

# 電話機の回線が無効になっている

#### 障害内容

Cisco CallManager Attendant Console では、アテンダントの電話機の回線が無効に なっています。

## 考えられる原因

パイロット ポイントまたは制御されている電話機が、ac ユーザの制御対象デバ イス リストに含まれていません。

#### 対応策

次の手順を使用して、ac ユーザを作成し、このユーザにパイロット ポイントお よびアテンダント電話機を関連付けます。

#### 手順

ステップ1 Cisco CallManager Administration で、User > Add a New User を選択します。

[ユーザの設定] ウィンドウが表示されます。

- **ステップ2** [名] フィールドと [姓] フィールドに ac と入力するか、または覚えやすい名前 を入力します。
- **ステップ3** [ユーザ ID] フィールドに ac と入力します。
- ステップ4 [ユーザ パスワード] フィールドに 12345 と入力します。
- ステップ5 [パスワードの確認] フィールドに 12345 と入力します。
- ステップ6 PIN および電話番号を入力します。
- ステップ7 [CTI アプリケーションの使用を有効にする] チェックボックスをオンにします。 このチェックボックスをオンにしないと、アテンダント コンソールは CTIManager と対話できません。
- **ステップ8 [コールパーク取得を許可する]** チェックボックスをオンにします。

このチェックボックスをオンにしないと、アテンダントがアテンダント PC にロ グインしようとするたびにエラー メッセージが表示されます。

- **ステップ9** Insert をクリックします。
- **ステップ10** デバイスが ac ユーザに関連付けられていることを確認します。
- **ステップ11** [ユーザの設定] ウィンドウの [アプリケーション プロファイル] 列で、**[デバ イスの割り当て]** をクリックします。
- ステップ12 次のいずれかの手順を実行します。
  - a. すべてのデバイスを表示するには、[デバイスの選択] をクリックし、ステップ 13 に進みます。
  - **b.** 選択可能なデバイスのリストを特定の選択項目に限定するには、次の方法で 検索に使用する条件を入力します。
    - デバイス名、説明、または電話番号を選択する。
    - 比較演算子を選択する。
    - テキストまたは番号エントリを入力する。
  - Cisco CallManager 機能およびサービス ガイド

- [デバイスの選択] をクリックして、ステップ 13 に進む。
- **ステップ13** ユーザに関連付けるアテンダント コンソールの電話機およびパイロット ポイン トのチェックボックスをオンにします(複数可)。
- **ステップ14 [選択の更新]** をクリックすると、電話機およびパイロット ポイントが ac ユー ザに関連付けられます。

# ディレクトリの問題

この項では、次の Cisco CallManager Attendant Console の問題について説明し、問題の原因と対応策を提供します。

Directory ウィンドウにユーザが表示されない(P.A-57)

# Directory ウィンドウにユーザが表示されない

#### 障害内容

Cisco CallManager Administration に追加されたユーザが、Cisco CallManager Attendant Console の Directory ウィンドウに表示されません。

## 考えられる原因1

サーバは、次のいずれかの条件が発生した場合は、ディレクトリからユーザのリ ストだけを抽出します。

- Cisco TCD サービスが起動し、Directory Sync Period サービスパラメータに0 以外の間隔が指定されている。
- Directory Sync Period サービス パラメータに指定された間隔が満了した。
- Cisco CallManager Administration の Directory Synch Period サービス パラメー タの値を変更した。

Cisco CallManager Attendant Console は、ログイン時だけにユーザ リストをロード します。

## 対応策 1

上記のいずれかの条件が発生したら、アテンダントは再度ログインする必要があ ります。

#### 考えられる原因2

Cisco CallManager Attendant Console は、電話番号のないユーザを表示しません。

#### 対応策 2

関連するすべてのユーザが、ディレクトリ内のリストに表示される電話番号を 持っていることを確認します。

#### 手順

- **ステップ1** Cisco CallManager Administration で、User > Global Directory を選択します。 「ユーザの設定」ウィンドウが表示されます。
- **ステップ2** [ユーザ検索] フィールドに適切な検索基準を入力し、[検索] をクリックします。
- **ステップ3** その結果表示される名前一致リストで、電話番号を追加するユーザの名前をク リックします。
- ステップ4 [電話番号] フィールドにユーザの電話番号を入力します。
- **ステップ5** Update をクリックします。

# ボイスメールの問題

この項では、次の Cisco CallManager Attendant Console のボイスメールの問題について説明します。

正しくないボイスメール グリーティングが再生される (P.A-59)

# 正しくないボイスメール グリーティングが再生される

#### 障害内容

コールがアテンダントによって応答されずにボイスメールに転送された場合に、 ボイスメール システムがパイロット ポイントのグリーティングの代わりにアテ ンダント グリーティングを再生します。

#### 考えられる原因

Reset Original Called サービス パラメータが、True に設定されています。

#### 対応策

#### 手順

| ステップ1 | Service > Service Parameters を選択します。                                  |
|-------|-----------------------------------------------------------------------|
| ステップ2 | Server ドロップダウン リスト ボックスで、Attendant Console サーバを選択します。                 |
| ステップ3 | Service ドロップダウン リスト ボックスで、Cisco Telephony Call Dispatcher サービスを選択します。 |
| ステップ4 | Reset Original Called ドロップダウン リスト ボックスで、False を選択します。                 |

Cisco CallManager Attendant Console のトラブルシューティング

# Cisco CallManager Attendant Console インターフェイスの使用上の問題

この項では、次の Cisco CallManager Attendant Console インターフェイスの問題に ついて説明します。

- テキストが正しくない言語で表示される (P.A-60)
- Speed Dial ウィンドウと Directory ウィンドウに正しくない回線状態が表示 される (P.A-60)
- 電話番号が不明な回線状態で表示される(P.A-61)

# テキストが正しくない言語で表示される

#### 障害内容

テキストの中には英語で表示されるものもありますが、それ以外のテキストはア テンダントが Cisco CallManager Attendant Console ダイアログボックスで選択し た言語で表示されます。

#### 考えられる原因

選択した言語で使用できる最新の Locale Installer がインストールされていません。

#### 対応策

選択した言語で使用可能な最新の Locale Installer をインストールする必要があり ます。Web サイトの http://www.cisco.com/univercd/cc/td/doc/product/voice/locinst/index.htm で入手可能 な『*Cisco IP Telephony Locale Installer の使用方法*』を参照してください。

# Speed Dial ウィンドウと Directory ウィンドウに正しくない回線状態が表示される

#### 障害内容

Speed Dial ウィンドウと Directory ウィンドウに、正しい回線状態が表示されません。

#### Cisco CallManager 機能およびサービス ガイド

#### 考えられる原因

回線状態の更新は、UDP パケットを使用してサーバからクライアントに送信されます。NAT デバイスまたはファイアウォールがクライアントとサーバを分離している場合、サーバからの回線状態の更新をクライアントが受信できていない可能性があります。

#### 対応策

クライアントとサーバの両方が NAT デバイスまたはファイアウォールと同じ側 にあることを確認してください。

## 電話番号が不明な回線状態で表示される

#### 障害内容

いくつかの電話番号の回線状態が、不明な状態で表示されます。

#### 考えられる原因

電話機がコール処理サービスを受信するすべての Cisco CallManager サーバ上で Cisco TCD サービスが起動していません。

#### 対応策

電話機がコール処理サービスを受信するすべての CallManager サーバで Cisco TCD サービスを起動します。

#### 手順

ステップ1 Cisco CallManager Administration ウィンドウで、Application > Cisco CallManager Serviceability を選択します。

Cisco CallManager Serviceability ウィンドウが表示されます。

ステップ2 Tools > Control Center を選択します。

ステップ3 Servers カラムから、Cisco TCD サービスを起動するサーバを選択します。

このウィンドウには、選択したサーバのサービス、サービスのステータス、およびサービスを停止または開始するサービス コントロール パネルが表示されます。

- **ステップ4** Cisco TCD サービスの横にあるオプション ボタンをクリックします。
- ステップ5 Start ボタンをクリックします。

Service Status の記号が四角から矢印に変化します。

# Cisco CallManager Serviceability が JTAPI Logs を生成しない

この項では、次の Cisco CallManager Attendant Console の問題について説明します。

JTAPI ログが生成されない(P.A-62)

# JTAPI ログが生成されない

#### 障害内容

トレース レベルを Error から Detailed に変更しましたが、JTAPI ログが生成され ません。

## 考えられる原因

JTAPI トレース レベルは JTAPI の初期化時に設定されるため、後で変更することはできません。

Cisco CallManager Attendant Console のトラブルシューティング

#### 対応策

次の手順を使用して、Cisco Telephony Call Dispatcher サービスを再起動します。

#### 手順

ステップ1 Cisco CallManager Administration ウィンドウで、Application > Cisco CallManager Serviceability を選択します。

Cisco CallManager Serviceability ウィンドウが表示されます。

ステップ2 Tools > Control Center を選択します。

Control Center ウィンドウに、Cisco CallManager クラスタ内のサーバのリストが 表示されます。

**ステップ3** Servers カラムから、Cisco TCD サービスを再起動するサーバを選択します。

このウィンドウには、選択したサーバのサービス、サービスのステータス、およ びサービスを停止または開始するサービス コントロール パネルが表示されま す。

- **ステップ4** Cisco TCD サービスの横にあるオプション ボタンをクリックします。
- **ステップ5** Restart ボタンをクリックします。

# サーバ ログの収集

この項では、サーバ ログの収集に関する Cisco CallManager Attendant Console の 次の問題について説明します。

すべてのサーバ ログを収集するためのソリューション (P.A-64)

# すべてのサーバ ログを収集するためのソリューション

#### 障害内容

サーバ側のすべてのログを収集するためのソリューションが必要です。

## 考えられる原因

サーバの問題をデバッグするには、次のトレースを収集します。

- CCM
- CTI
- SDL CCM
- SDL CTI
- TCD
- JTAPI

## 対応策

accollectlogs.bat を次のディレクトリから実行します。 C:\Program Files\Cisco\CallManagerAttendant\bin

次の3つのオプションのパラメータが必要です。

- -directory <directory\_name> : Cisco CallManager トレースが存在するディレクトリ
- -time <n\_minutes>: 最後の <n\_minutes> の間のログを収集する
- -output <zip\_file\_name>: 出力する zip ファイルの名前

# Cisco Call Back のトラブルシューティング

この項では、Cisco Call Back が期待どおりに動作しない場合の障害内容、考えられる原因、推奨処理、エラーメッセージなどを提供します。この項では、次のトピックについて取り上げます。

- Cisco Call Back の使用に関する問題(P.A-65)
- Cisco Call Back のエラーメッセージ (P.A-67)
- Cisco Call Back のログファイルの場所 (P.A-68)

# Cisco Call Back の使用に関する問題

ここでは、障害の内容、考えられる原因、推奨する処理、およびエラーメッセージを説明します。

# 電話機で呼び出し音が鳴る前にユーザが Callback ソフトキーを押す。

#### 障害内容

コールの間は、電話機で呼び出し音がまだ鳴っていなくても、CallBack ソフト キーが電話機に表示される場合があります。

#### 対応策

ユーザは、呼び出し音が鳴るか、ビジー信号を受信してから、CallBack ソフト キーを押す必要があります。正しくないタイミングでソフトキーを押すと、電話 機にエラー メッセージが表示されます。

# ユーザが、CallBack ソフトキーを押した後、コールバックが発生する前に、電話機のプ ラグを外したり、電話機をリセットしたりする。

#### 障害内容1

CallBack ソフトキーが押された後、Cisco Call Back がアクティブになる前に、発信者の電話機がリセットされています。

#### 対応策1

リセットの後、発信者の電話機には Call Back アクティブ化のウィンドウが表示 されないため、発信者は CallBack ソフトキーを押して、アクティブな Cisco Call Back サービスを表示する必要があります。これで電話機にコールバック通知が 発生します。

#### 障害内容 2

Call Back がアクティブにされた後、着信側が使用可能になる前に、発信者の電 話機がリセットされています。

#### 対応策 2

対応策を実行する必要はありません。着信側が応対可能になる前にリセットが発生しても、Cisco Call Back は通常通りに動作します。

#### 障害内容3

Call Back がアクティブにされた後に発信側の電話機のリセットが発生していま すが、発信側の電話機でリセットが完了する前に着信側が応対可能になっていま す。

#### 対応策3

CallBack 通知は自動的には発生しないため、発信側は CallBack ソフトキーを押して、アクティブな Call Back サービスを表示する必要があります。

# 電話機がリセットされる前に、発信側がアベイラビリティ通知を受け取ることができな い。 replace/retain 画面には、 アベイラビリティ通知が発生したことが明示的に示されな い。

#### 障害内容

クタスタ内またはクラスタ間のコール バック シナリオで、たとえば応対不可の ユーザBに、発信側が Call Back を開始します。ユーザ B が応対可能になると、 発信側の電話機にアベイラビリティ通知画面が表示され、トーンが再生されま す。発信側がなんらかの理由でアベイラビリティ通知を受け取ることができず、 電話機はリセットされます。

発信側は別のユーザ、たとえばユーザCに連絡し、ユーザCがビジーであった ために、CallBack ソフトキーを押します。replace/retain 画面が発信側の電話機に 表示されますが、この画面には、ユーザBに対するアベイラビリティ通知がす でに発生していることは表示されません。

#### 対応策

電話機がリセットされた後、アクティブなコールの間ではないときに、電話機の コールバック通知を確認します。CallBack ソフトキーを押します。

# Cisco Call Back のエラー メッセージ

ここでは、電話機に表示されるエラー メッセージのリストを示します。

**\Sigma \overline{9} - \cancel{y} \sqrt{2} - \cancel{y}** Call Back is not active. Press Exit to quit this screen.

- 説明 アイドル状態の間にユーザが CallBack ソフトキーを押しています。
- **推奨処置** エラーメッセージに、推奨する処置が示されています。

- エラーメッセージ CallBack is already active on xxxx. Press OK to activate on yyyy. Press Exit to quit this screen.
  - **説明** ユーザはコールバックをアクティブにしようとしていますが、すで にアクティブになっています。
  - **推奨処置** エラーメッセージに、推奨する処置が示されています。
- エラーメッセージ CallBack cannot be activated for xxxx.
  - **説明** ユーザはコールバックをアクティブにしようとしていますが、デー タベース内に内線が見つかりません。
  - **推奨処置** ユーザが再度試行するか、または管理者が Cisco CallManager Administration に電話番号を追加する必要があります。
- エラーメッセージ Service is not active.
  - **説明** Callback Enabled Flag サービス パラメータを False に設定しました。 これは、機能を無効にすることを意味します。
  - **推奨処置** コールバック機能については、Cisco CallManager のサービスパ ラメータ Callback Enabled Flag を **True** に設定します。

# Cisco Call Back のログ ファイルの場所

Cisco Call Back 機能のトレースは、Cisco CallManager および CTIManager の SDL レコードおよび SDI レコードとして存在します。トレースにアクセスする方法に ついては、『Cisco CallManager Serviceability アドミニストレーション ガイド』を 参照してください。